# 將許可證從當前思科內容安全裝置轉移到RMA裝 置

### 目錄

<u>簡介</u> <u>必要條件</u> <u>需求</u> <u>採用元件</u> 轉讓許可證

# 簡介

本文檔介紹如何使用License Administration Portal工具、驗證裝置的許可功能,以及將許可功能從 故障裝置傳輸到由Return Material Authorization(RMA)提供的裝置。

### 必要條件

#### 需求

思科建議您瞭解以下主題:

- •思科電子郵件安全裝置(ESA)
- 思科安全管理裝置(SMA)
- •思科網路安全裝置(WSA)

#### 採用元件

本文檔中的資訊基於Cisco ESA、Cisco SMA和Cisco WSA的所有版本。

本文中的資訊是根據特定實驗室環境內的裝置所建立。文中使用到的所有裝置皆從已清除(預設))的組態來啟動。如果您的網路正在作用,請確保您已瞭解任何指令可能造成的影響。

# 轉讓許可證

完成這些步驟,將許可證(功能金鑰)從當前的思科內容安全裝置傳輸到RMA裝置。

- 1. 訪問<u>許可證管理門戶</u>。
- 2. 在Manage部分下,按一下Devices,然後從Actions下拉選單中選擇RMA。

|                                                      |                            |                       |                     | Worldwide (change | Welcome,       |              | Account Log  | Dut My   | Cisco  |
|------------------------------------------------------|----------------------------|-----------------------|---------------------|-------------------|----------------|--------------|--------------|----------|--------|
| cisco                                                | Products & Services        | Support H             | low to Buy Ti       | raining & Events  | Partn          | ers [        |              |          | Q      |
| ools & Resources                                     |                            |                       |                     |                   |                |              |              |          |        |
| Product L                                            | icense Regis               | stration              |                     |                   |                |              |              |          |        |
|                                                      |                            | _                     |                     |                   | v              | ew in French | Contact Us * | Feedback | i Hel  |
| Licenses for                                         | My Pr                      | ofile Related Tools * | ,                   |                   |                |              |              |          |        |
|                                                      |                            | What's New?           | System Message      | s 🔂 Suppo         | arted Browsers |              |              |          |        |
| Enter 1 to 10 P<br>lanage<br>PAKs Licer<br>Actions v | AKs or token IDs, separate | ansactions History    |                     |                   |                |              |              |          |        |
| Add Device                                           |                            | Product Fa            | milu                |                   | icensed Featu  | -            |              | Used     |        |
| Download Licer                                       | nse                        | 110000110             | ,                   |                   |                |              |              | 0300     |        |
| Resent License                                       | 2                          | Iron Port Pr          | roduct - SW Bundles | B                 | SQ             |              |              | 1350     |        |
| Rehost/Transfe                                       |                            |                       |                     | 0                 | R              |              |              | 1350     |        |
| Complete Secu                                        | re Rehost/Transfer         |                       |                     | 1                 | CCM            |              |              | 1350     |        |
|                                                      |                            |                       |                     |                   | 1010 (1)       |              | 1 show       | 10 \$ r  | ecords |

3. 在「Specify the Device to RMA」彈出視窗中,從下拉選單中選擇Iron Port Product - SW Bundles。在**主機ID**部分輸入要從中傳輸許可證的裝置的序列號的最後部分。鍵入所需的 Captcha字,然後按一下Next。

### Specify the Device to RMA

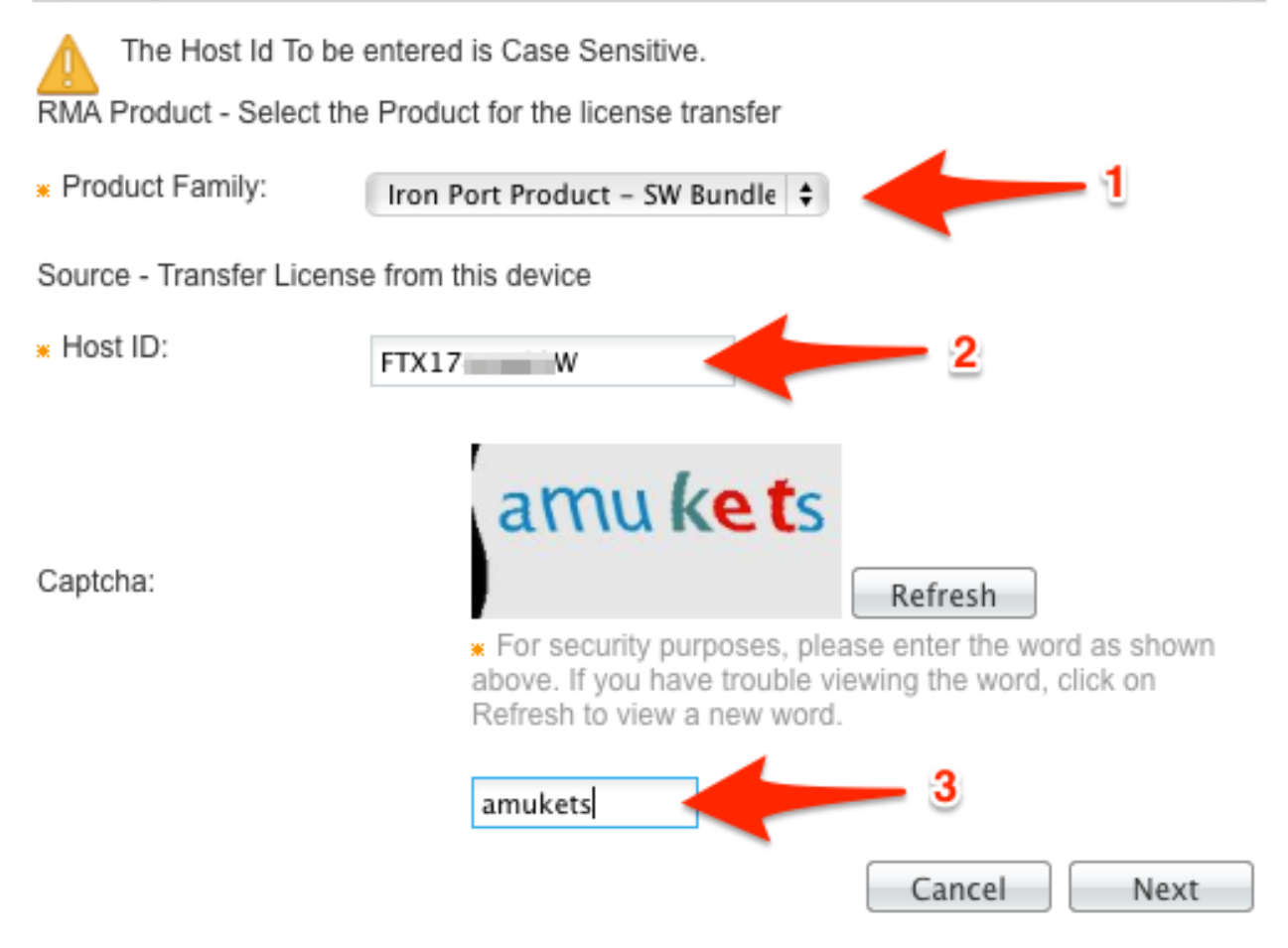

4. 在RMA彈出螢幕上輸入要將許可證轉移到的序列號的最後部分。輸入RMA案例編號並點選下 一步。

| cify Target & Options.   Review          |                           |                                   |
|------------------------------------------|---------------------------|-----------------------------------|
| From                                     | То                        |                                   |
| Host ID: FTX17                           | Host ID:                  | jz; j 1                           |
| Product Family: Iron Port Product - SW B | Product Family:<br>RMA #: | Iron Port Product - SW B<br>85865 |

Cancel Next

5. 最後,在下一個RMA彈出螢幕上,檢視為要傳輸的許可證提供的資訊。選中License Agreement覈取方塊。驗證Send To和End User資訊,如下所示。按一下「Transfer」以通過 電子郵件將您的許可證傳送給指定的許可證持有人。

| RMA                                                       |                                   |                                                      | ×        |
|-----------------------------------------------------------|-----------------------------------|------------------------------------------------------|----------|
| Specify Target & Options.   Review                        |                                   |                                                      |          |
| License Agreement                                         |                                   |                                                      |          |
| <ul> <li>I Agree with the terms of the License</li> </ul> | View License Terms                |                                                      |          |
| Recipient and Owner Information                           |                                   |                                                      |          |
| The license will be emailed within the hour               | to the specified email addresses. | 2                                                    |          |
| * Send To: .com                                           | 3                                 | Add                                                  |          |
| * End User:                                               | ¢ Edit                            |                                                      |          |
| Product Family:                                           | Product Name                      | Description                                          | Quantity |
| 1 Iron Port Product - SW Bundles                          |                                   |                                                      |          |
| 1.1                                                       | SMA-EMGT-LIC=                     | SMA Centralized Email<br>Management Reporting Acense | 1350     |
|                                                           |                                   | Cancel Back                                          | Transfer |

從思科全球許可運營部門傳送電子郵件最多需要四個小時。

6. 登入新裝置並按提供的方式下載新的許可證金鑰。